### 國泰君安國際 美股期權操作指南

如有查詢,請致電聯絡本公司客戶服務部 電話:40080 95521 / 852 – 2509 7524 港股交易熱線: 852 – 2250 0898 / 852 – 2250 0899 24小時交易熱線: 852 – 2509 7526 Date: 19 JUL 2024

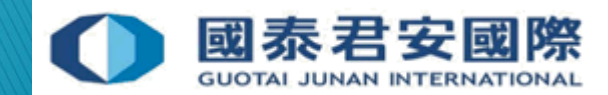

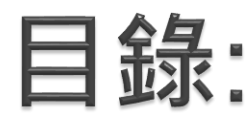

# (A) 註冊雙重認證手機應用程式 "HandyKey" (B) 雙重認證登入 (C) 客戶帳戶鎖上 (D) 更改密碼 (E) 重置密碼 (F) 訂閱市場數據 (G) 內部轉賬至美股期權帳戶

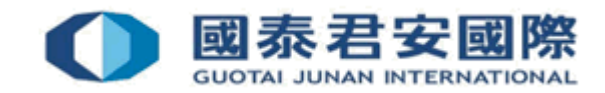

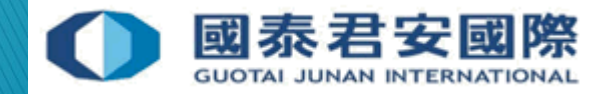

• (1) 下載手機應用程式 "HandyKey"

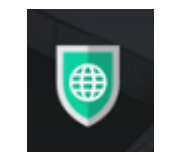

蘋果用戶 App Store: https://itunes.apple.com/us/app/handydsa/id973527717?mt=8

安卓用戶 Google Play Store:

https://play.google.com/store/apps/details?id=com.clientam.handydsa <u>&hl=en</u>

APK下載連結: https://www.ibtws.com.cn/atws/HandyKey.apk

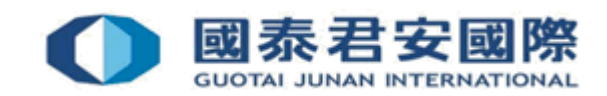

• (2) 打開手機應用程式 "HandyKey" 並點擊 "註冊雙因素"

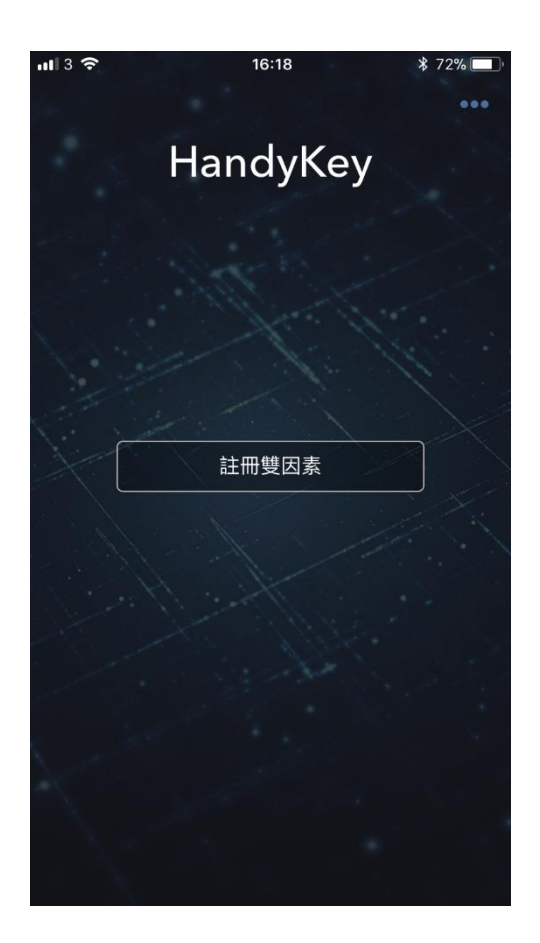

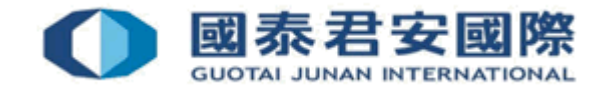

• (3) 閱讀操作說明後,點擊 "繼續"

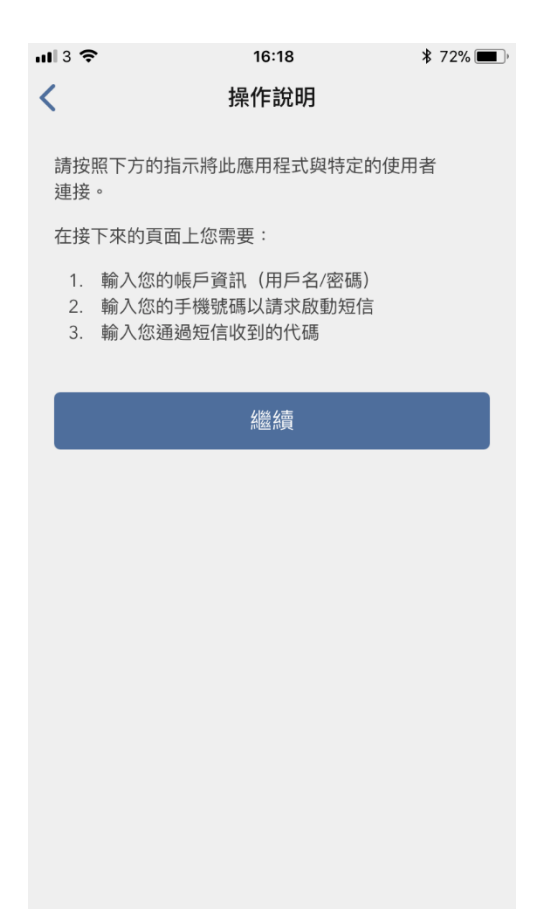

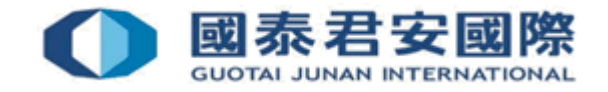

• (4) 輸入用戶名及密碼,然後點擊 "繼續"

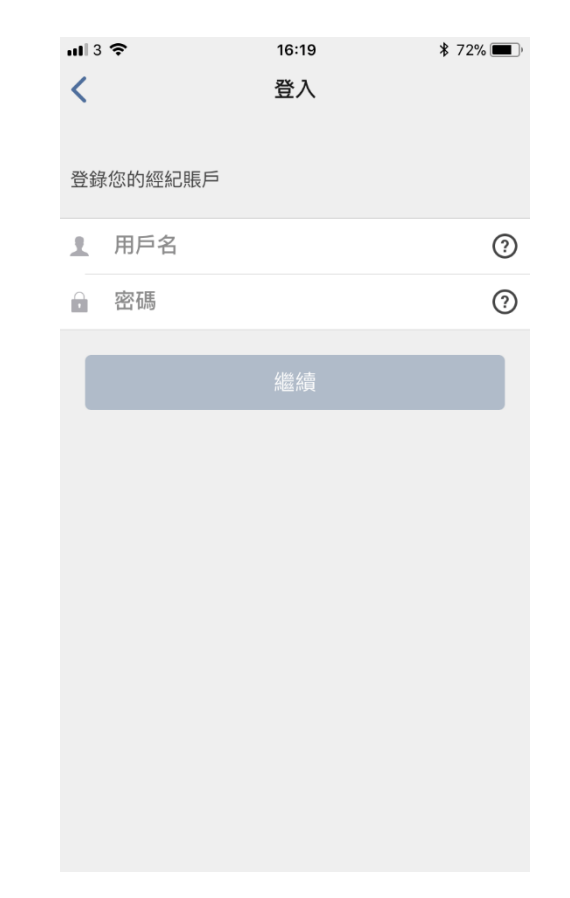

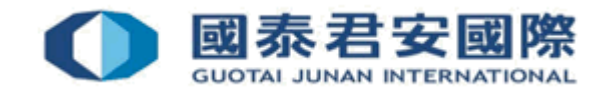

- (5) 輸入手機號碼以獲取激活碼
- (6) 收到短訊後,輸入激活碼

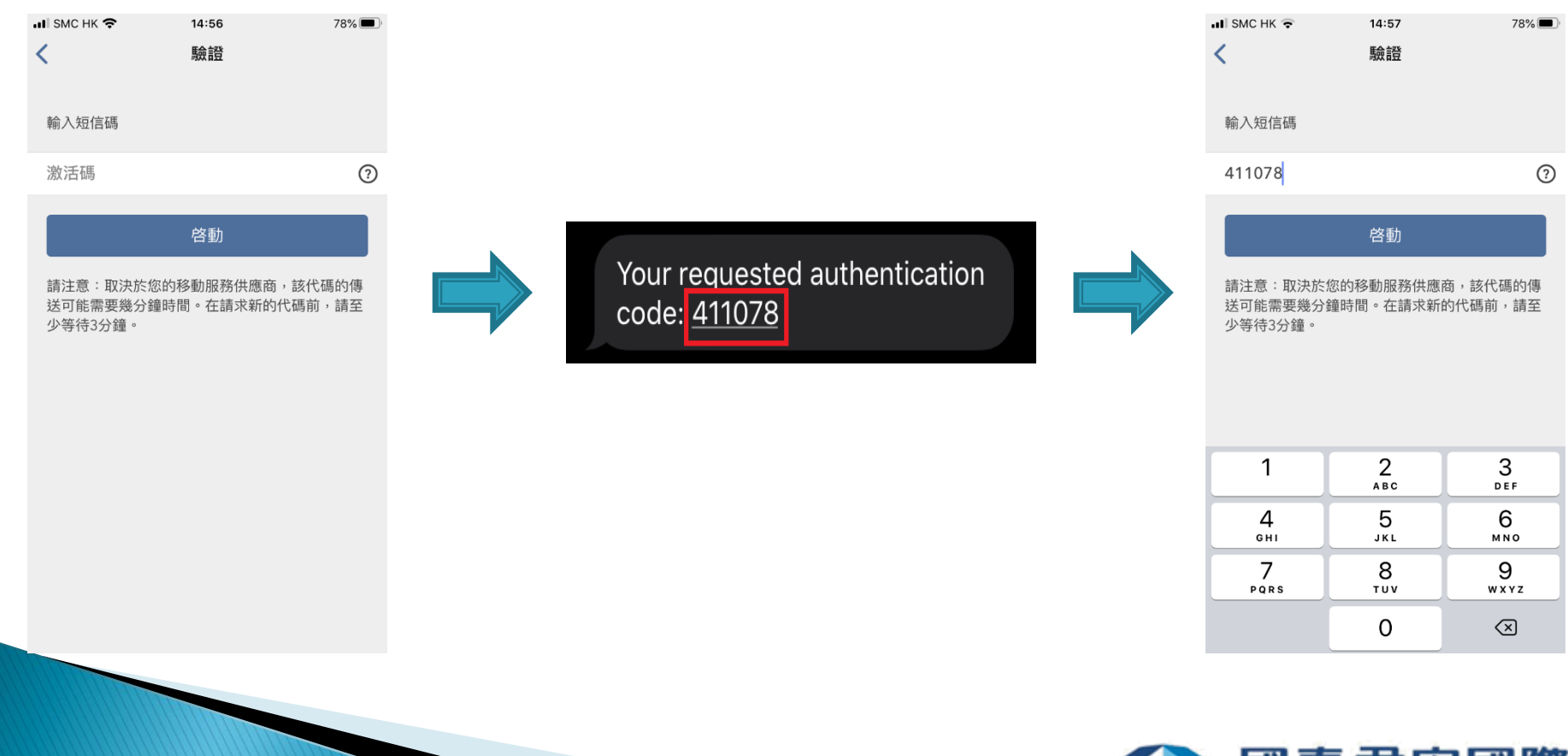

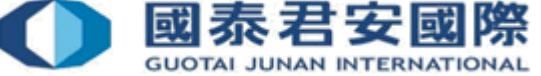

- (7) 進行認證
- \*系統會視乎閣下的手機設定對應相關的生物認證,例如登記指紋、人臉識別 或PIN碼等

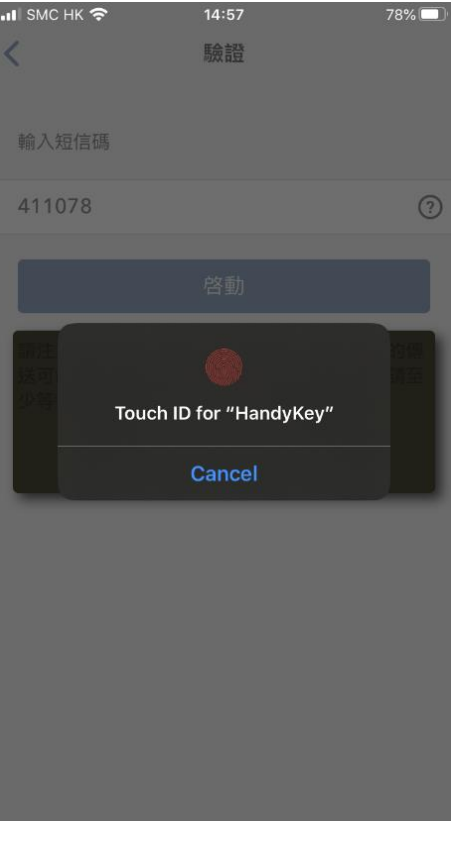

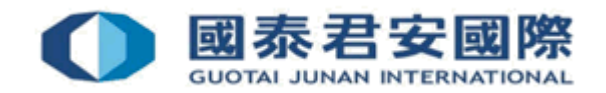

• (8) 成功綁定帳戶並點擊 "完成"

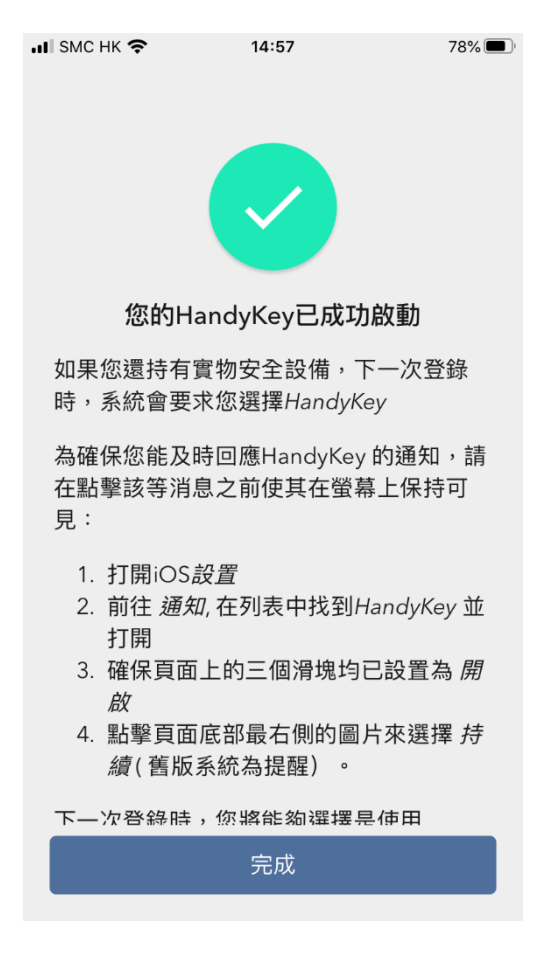

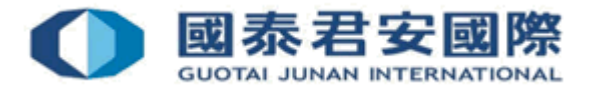

## (B) 雙重認證登入

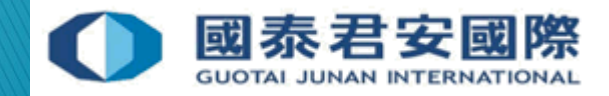

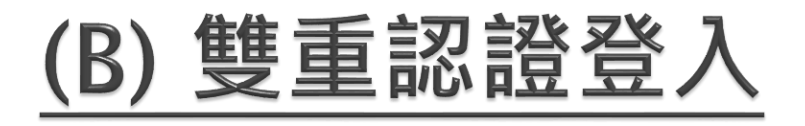

(1) 登入交易平台 <u>https://usoption.gtjai.com</u>
 輸入用戶名及密碼,然後點擊 "Login (登入)",手機將會收到通知

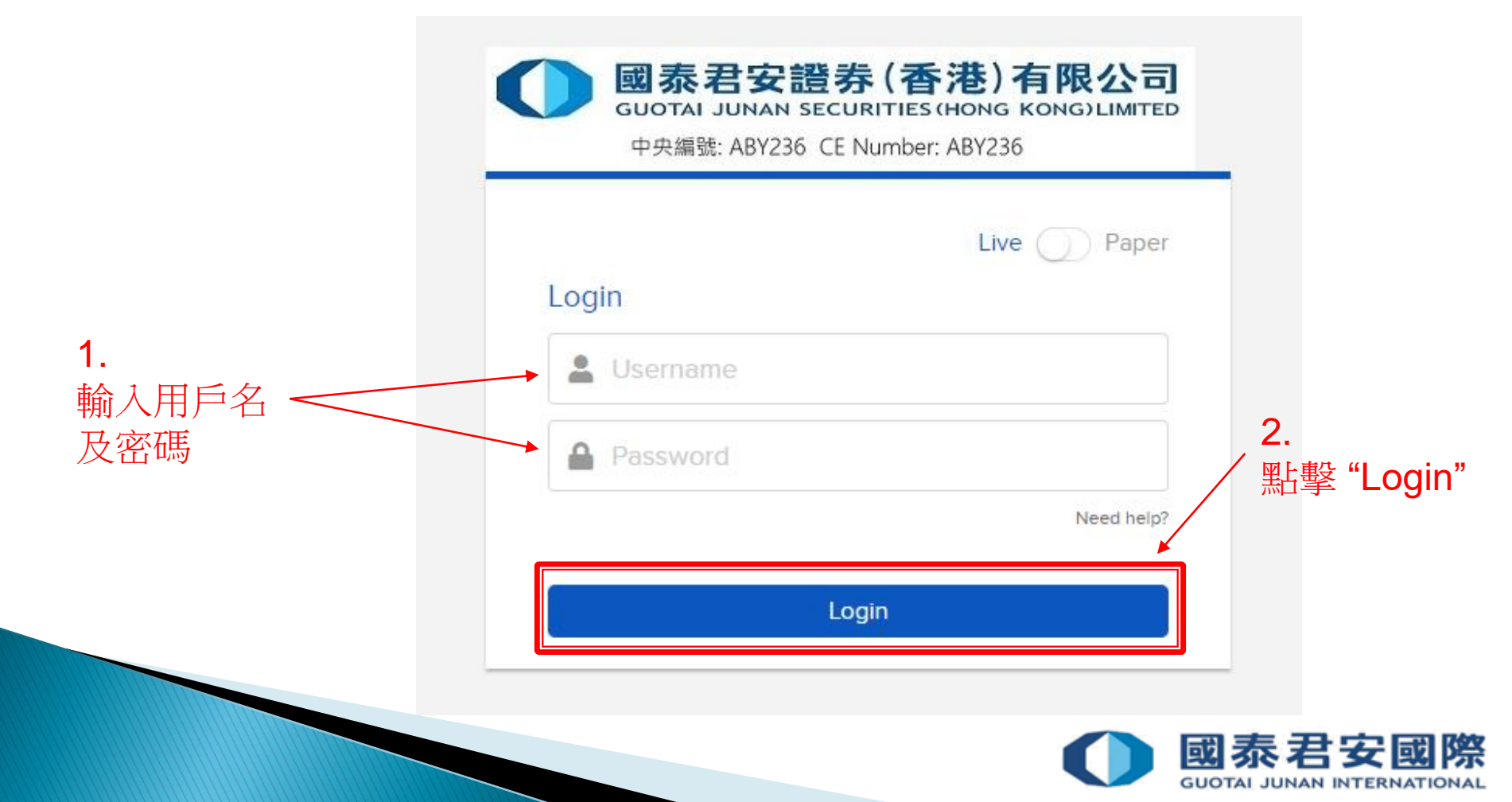

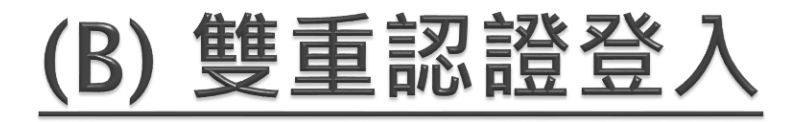

- (2) 打開 "HandyKey" 應用程式完成雙重驗證
- \*系統會視乎閣下的手機設定對應相關的生物認證,例如指紋、人臉識別或 PIN碼等

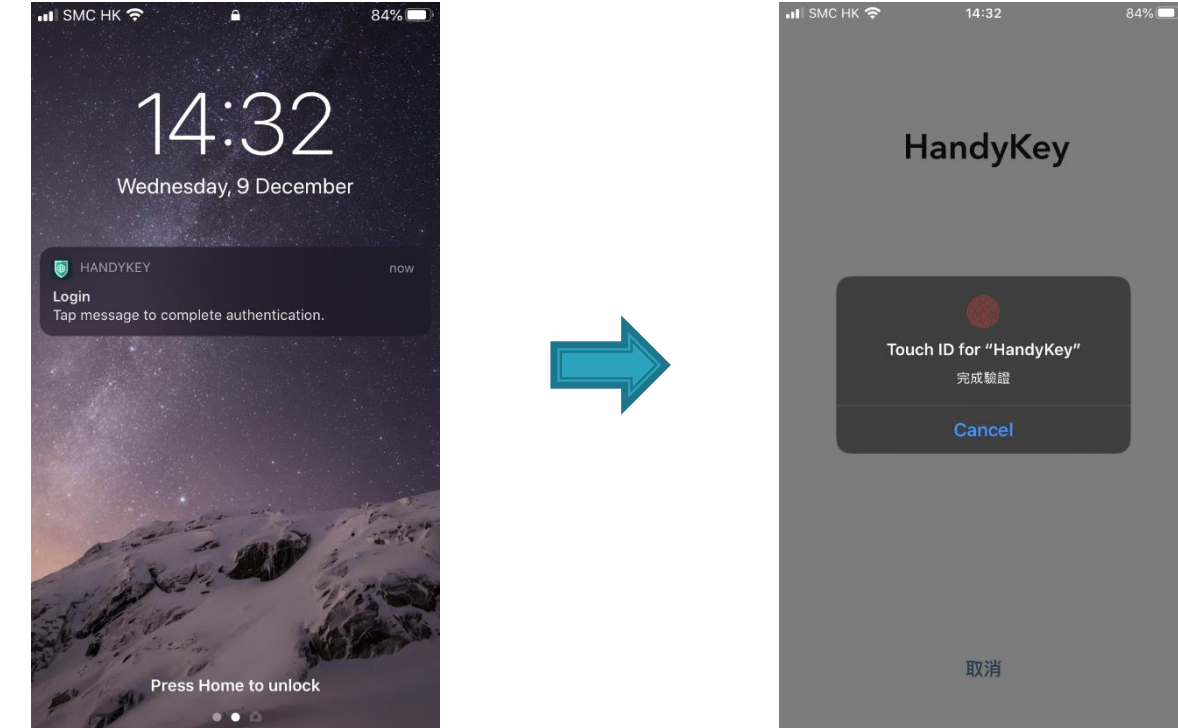

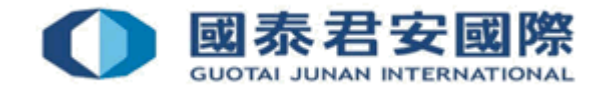

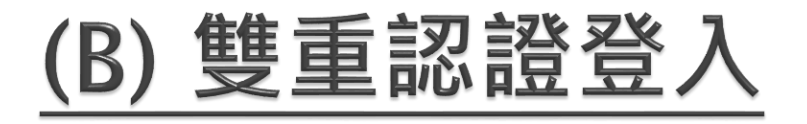

#### • (3) 成功完成驗證後,頁面會登入到交易平台

| 歡迎     | S&P 500 3968.39 ▼-0.01%                                                              | DIA 329.65 <b>V</b> -0.13% | QQQ 319.94 	0.35% |                                   |        |    |    |       |    | <b>≜ ⊥</b> -          |
|--------|--------------------------------------------------------------------------------------|----------------------------|-------------------|-----------------------------------|--------|----|----|-------|----|-----------------------|
|        | 真君宏健非(香港)有限公司<br>Nadawa Micalantina Jawa Kelasa Jampa<br>Mit. AN236 CE harper: AN236 |                            |                   | 投資組合                              | 自選列表   | 市場 | 報告 | 定單與交易 | Q  | 交易                    |
| 您的投資組合 | 合                                                                                    | 10,233.68                  | ↑ 當日盈虧<br>0.00    | ↓ NAV 潮跌 (1M) ❶<br>-45.00 (-0.44% | 6)     |    |    |       | 價值 | 業績 <b>7</b><br>10.280 |
| 已結算現金  | 10.233.68                                                                            |                            |                   |                                   |        |    |    |       |    | 10,272                |
| 購買力    | 68,224.53                                                                            |                            |                   |                                   |        |    |    |       |    | 10.254                |
| 股息     | 0.00                                                                                 |                            |                   |                                   |        |    |    |       |    | 10.248                |
|        |                                                                                      |                            |                   |                                   |        |    |    |       |    | 10.240                |
|        |                                                                                      |                            |                   |                                   |        |    |    |       |    | 10,232                |
|        |                                                                                      |                            |                   |                                   |        |    |    |       |    | 10.224                |
|        |                                                                                      |                            |                   | 7D MTD                            | 1M YTD | 1Y |    |       |    |                       |

#### 您的看板

| 專屬定制                       | 市場概況                                                                                                    | 排名前列的投資組合頭寸  | 7 |
|----------------------------|----------------------------------------------------------------------------------------------------|--------------|---|
| <b>您已看完了所有消息。</b> 明天再回來看看。 | BRIEFING.COM市場更新<br>Strong finish leads to record closes                                                                                                    |              |   |
|                            | The S&P 500 (+0.7%), Dow Jones Industrial Average<br>(+0.5%), and Russell 2000 (+0.3%) set intraday and closing<br>record highs on Monday, thanks to a strong finish in the<br>last 30 minutes of action. The Nasdaq Composite (+1.1%)<br>outperformed with a 1.1% gain.<br>The session started out on a meek note, with the major | 集頭寸<br>開始交易. |   |

#### 添加/編輯小組件

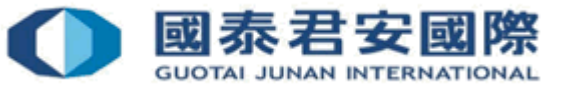

# (C) 客戶帳戶鎖上

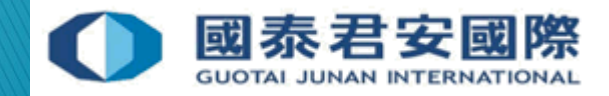

#### (C) 客戶帳戶鎖上

- 如客戶輸入密碼錯誤10次,帳戶會被鎖上。
- 請聯絡本公司24小時交易熱線 852-2509 7526 要求解鎖。

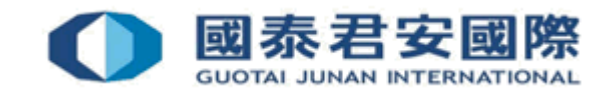

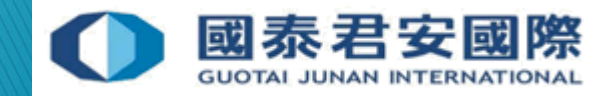

• (1) 登入交易平台

#### https://usoption.gtjai.com

• (2) 選擇選單 ☰

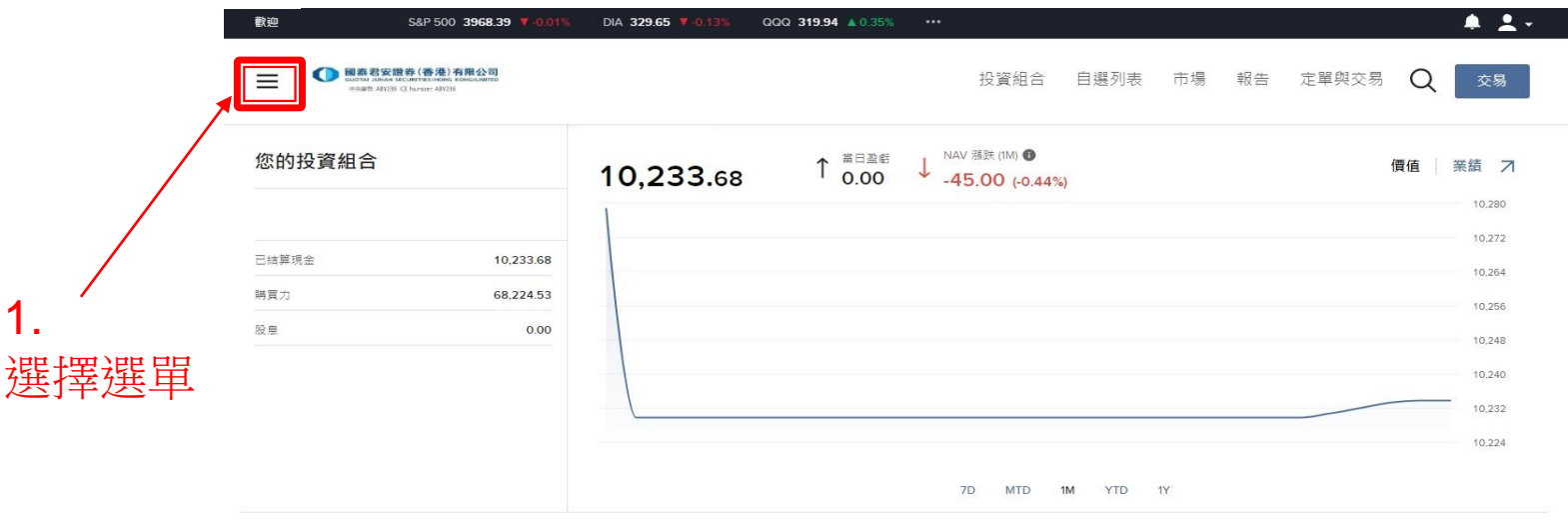

#### 您的看板

| 專屬定制                       | 市場概況 フ                                                                                                    | 排名刖列的投資組合頭 | 見可 ス          |
|----------------------------|----------------------------------------------------------------------------------------------------|------------|---------------|
| <b>您已看完了所有消息。</b> 明天再回来看看。 | BRIEFING.COM市總更新<br>Strong finish leads to record closes<br>The S&P 500 (+0.7%), Dow Jones Industrial Average<br>(+0.5%), and Russell 2000 (+0.3%) set intraday and closin<br>record highs on Monday, thanks to a strong finish in the<br>last 30 minutes of action. The Nasdaq Composite (+1.1%)<br>outperformed with a 11% gain.<br>The session started out on a meek note, with the major | \$         | 無頭寸<br>開始 交易. |

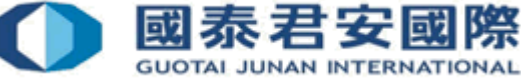

添加/編輯小組件

• (3) 選擇設置>使用者設置

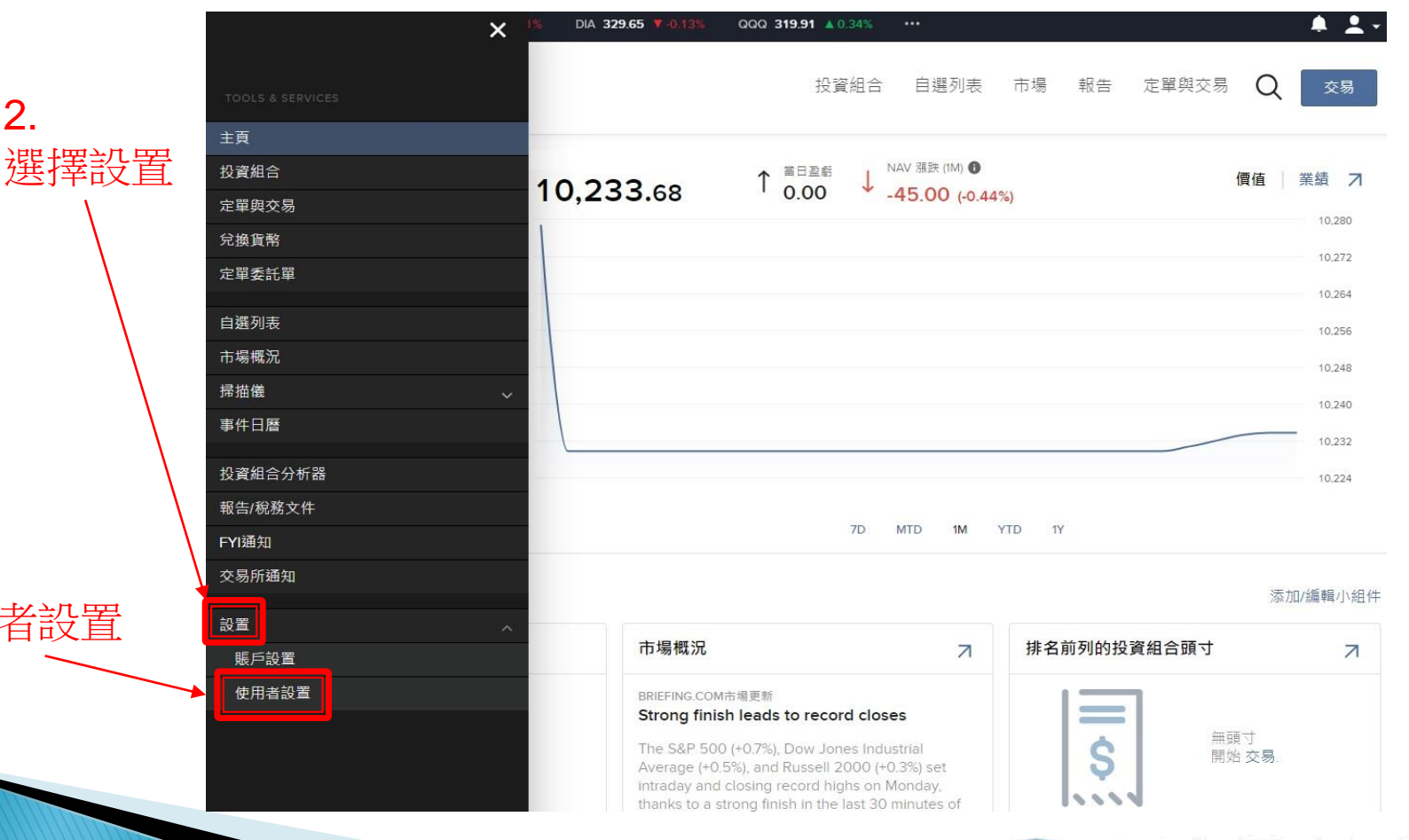

泰君安

GUOTAI JUNAN INTERNATIONAL

或

3. 選擇使用者設置

2.

• (4) 選擇密碼

| 歡迎 | S&P 500 <b>3968.39 ▼-0.01%</b>                                                                 | DIA 329.76 V-0.10% | QQQ 319.89 🛦 0.33% • | ••   |    |    |       |   | 🤌 🛓 |
|----|------------------------------------------------------------------------------------------------|--------------------|----------------------|------|----|----|-------|---|-----|
| ≡  | 國泰君安證券(香港)有限公司<br>GUOTAL AMAM SECURITES INSIGE KONGLAMITES<br>19月8世、ATIC215 CE Number: ATIC215 |                    | 投資組合                 | 自選列表 | 市場 | 報告 | 定單與交易 | Q | 交易  |
| 使  | 用者設置                                                                                           |                    |                      |      |    |    |       |   | 80  |

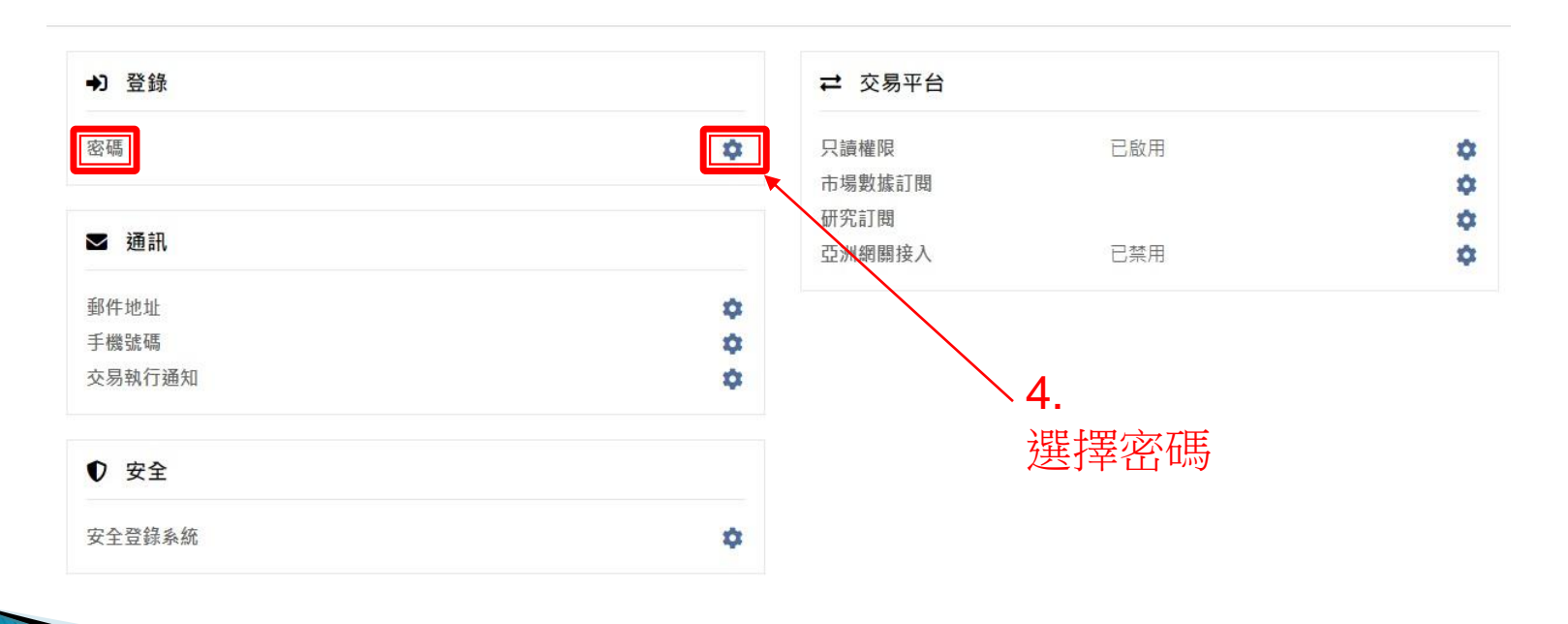

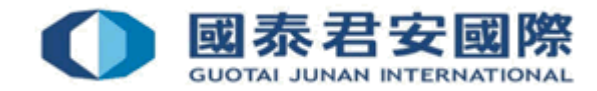

• (5) 更改密碼

| 歡迎  | S&P 500 3968.39 7-0.01%                                                                        | DIA 329.60 V-0.15% | QQQ 320.03 🔺 0. | .38% ••• |      |                 |    |       |   | 🧶 🛓 🗸 |
|-----|------------------------------------------------------------------------------------------------|--------------------|-----------------|----------|------|-----------------|----|-------|---|-------|
| ≡   | 国際名安證券 (香港)有限公司<br>GUIDTA JOINAN MICLIENTER INNEL KINSGLAMTED<br>中法副性 AB1225 CE Norteen AB7235 |                    | 投               | 資組合      | 自選列表 | 市場              | 報告 | 定單與交易 | Q | 交易    |
| 密码  | 馬                                                                                              |                    |                 |          |      |                 |    |       |   | 80    |
| 使用者 | <b>設置</b> / 密碼                                                                                 |                    |                 |          |      |                 |    |       |   |       |
|     | <b>更改密碼</b><br>用戶名<br>密碼                                                                       | 必填                 |                 | •        |      | 5.<br>~ 輸       | 入原 | 豆密碼   |   |       |
|     | 新密碼                                                                                            | 必填                 |                 | +        |      | <b>0</b> .<br>輸 | 入亲 | 所密碼兩  | 荻 |       |
|     | 確認新空碼                                                                                          | 必填                 |                 |          |      |                 |    |       |   |       |
|     |                                                                                                |                    |                 |          |      |                 |    |       |   | 繼續    |

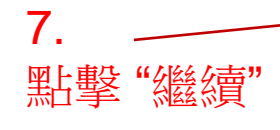

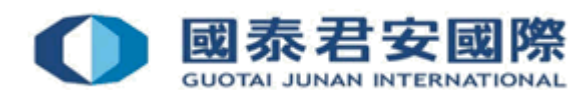

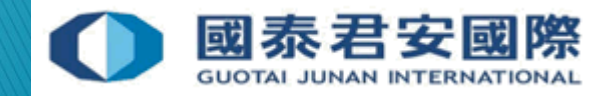

- 如客戶忘記密碼,請聯絡本公司24小時交易熱線852-2509 7526 要求重置密碼。
- 一次性密碼 (one-time password) 會通過手機短訊發送給客戶。

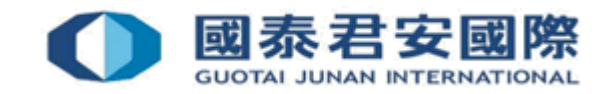

- (1) 聯絡本公司要求重置密碼,發送"一次性密碼" 至閣下已登記的手機 號碼
- (2) 登入交易平台完成重置密碼程序 https://usoption.gtjai.com

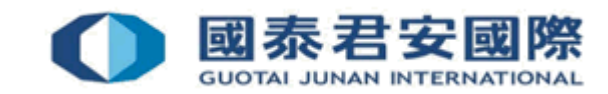

 (3) 輸入用戶名及手機短訊收到的一次性密碼 (one-time password), 然後點擊 "Login (登入)"

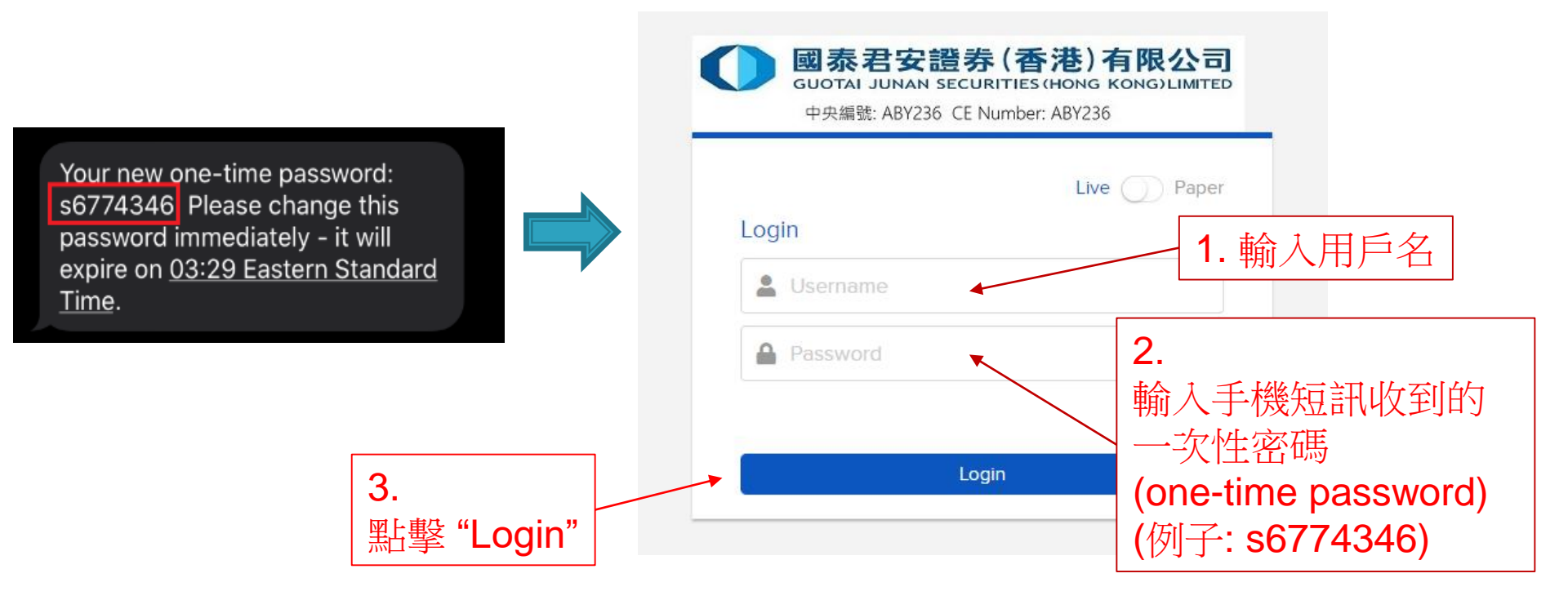

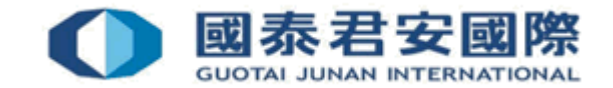

- (4) 打開 "HandyKey" 應用程式完成雙重驗證
- \*系統會視乎閣下的手機設定對應相關的生物認證,例如指紋、人臉識別或 PIN碼等

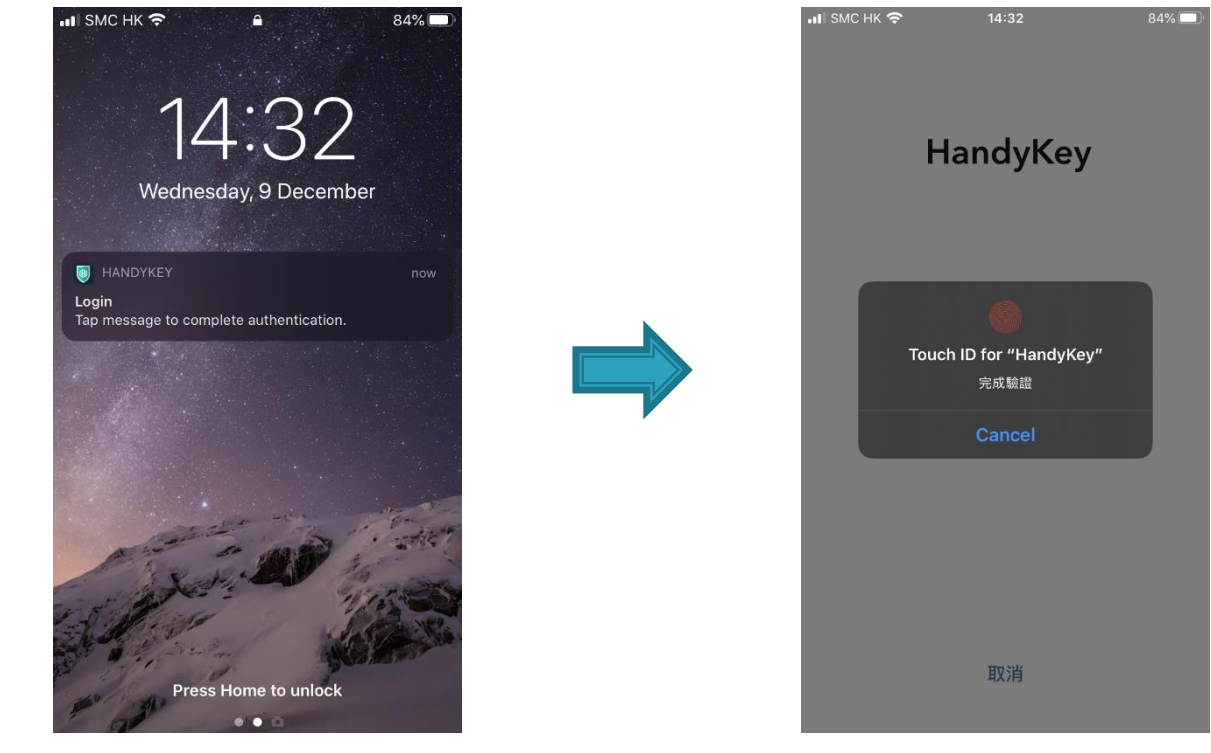

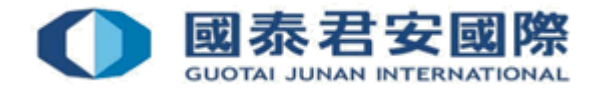

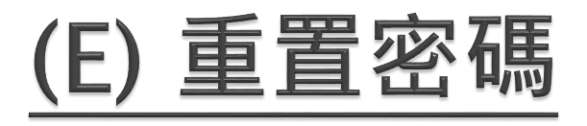

• (5) 重置密碼

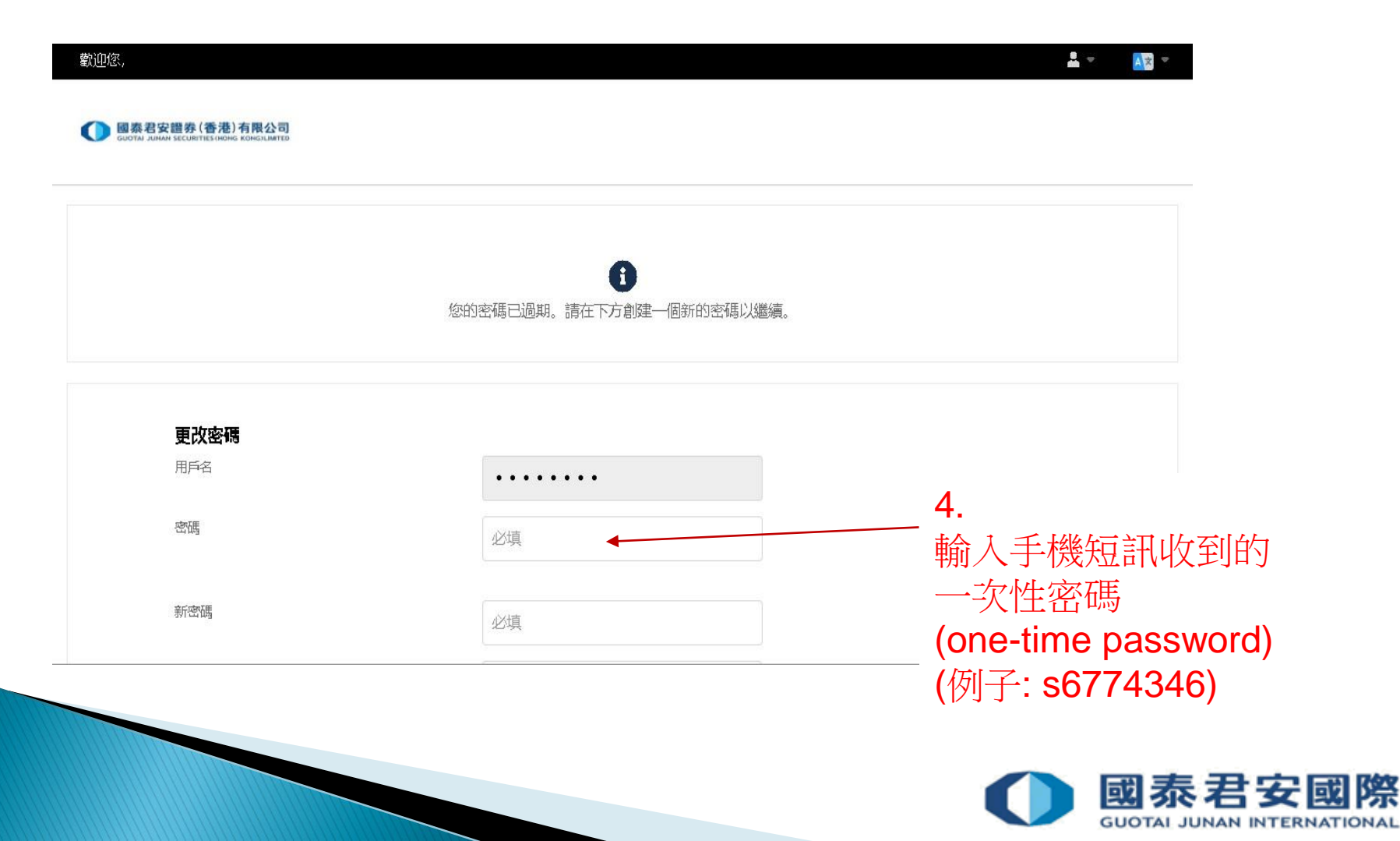

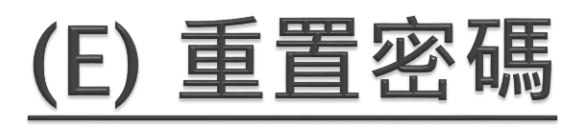

• (5) 重置密碼

|                                                                                                    | <b>5.</b><br>輸入新密碼兩次                                                                                                    |
|----------------------------------------------------------------------------------------------------|----------------------------------------------------------------------------------------------------|
|                                                                                                    |                                                                                                    |
| <ul> <li>密碼要求</li> <li>◆ 與用戶名不匹配</li> <li>◆ 必須為8至40個字符</li> <li>◆ 必須至少包含1個字母</li> <li>◆ 必須至少包含1個數字</li> </ul> |                                                                                                    |
|                                                                                                    | <ul> <li></li> <li>密碼要求</li> <li>※ 與用戶名不匹配</li> <li>※ 必須為8至40個字符</li> <li>※ 必須至少包含個字母</li> <li>※ 必須至少包含個家母</li> <li>※ 必須至少包含個家母</li> </ul> |

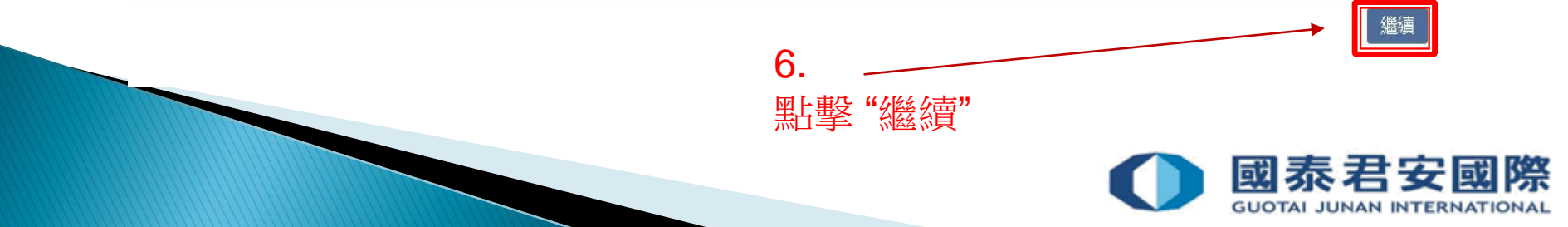

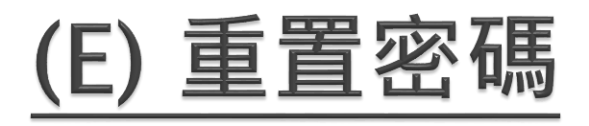

• (6) 成功重置密碼

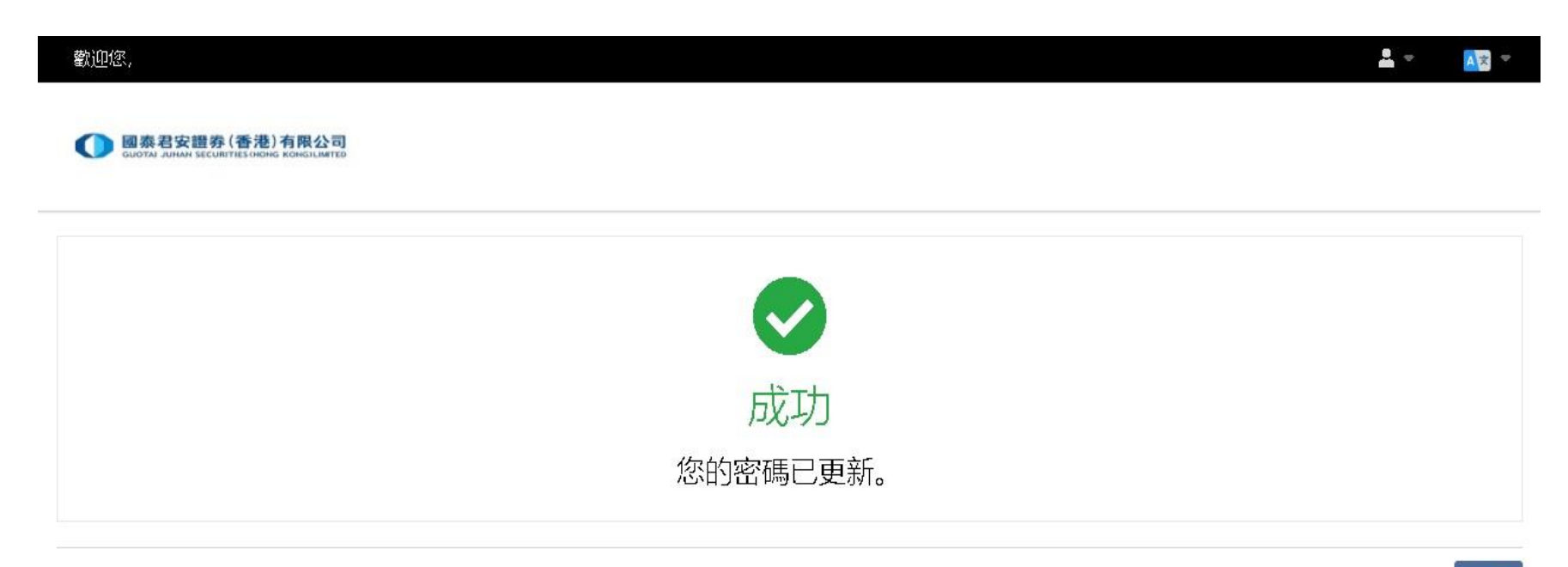

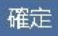

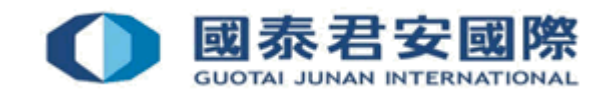

# (F) 訂閱市場數據

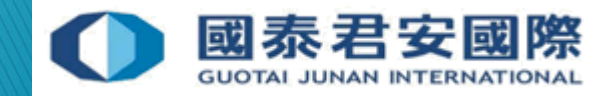

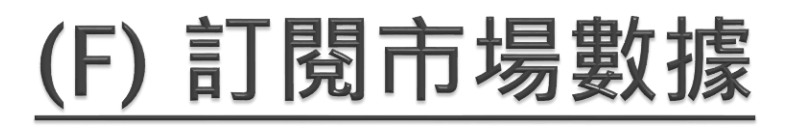

• (1) 登入到交易平台

#### https://usoption.gtjai.com

• (2) 選擇選單 ☰

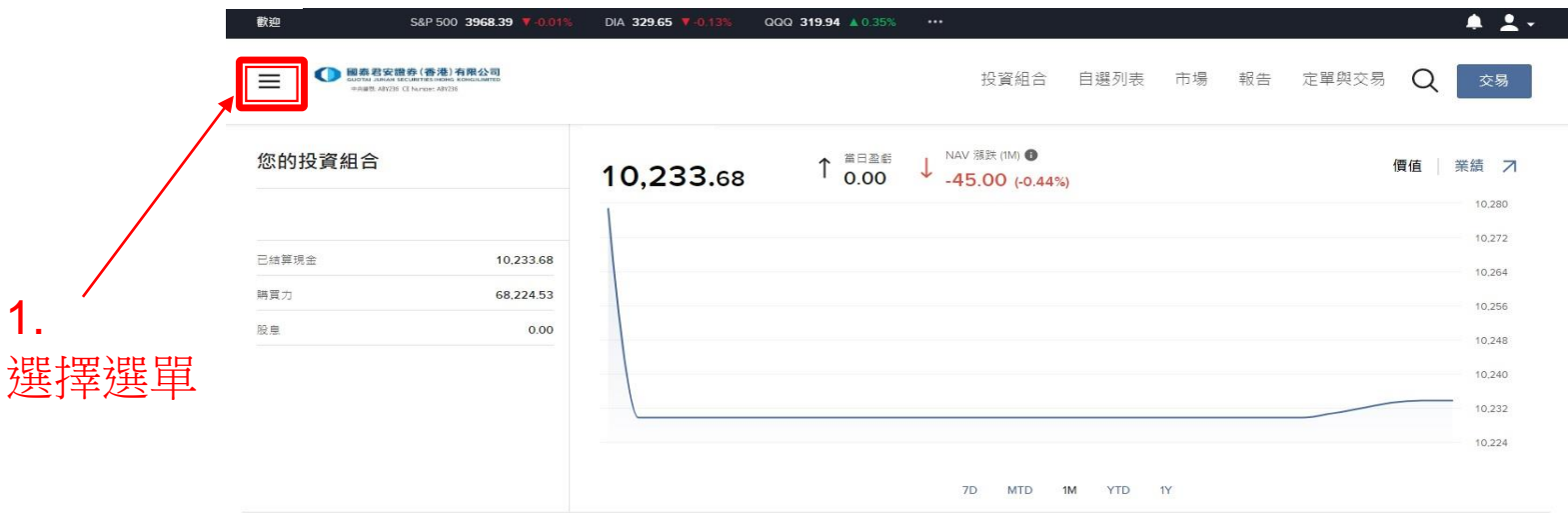

#### 您的看板

| 專屬定制                       | 巾場概況 7                                                                                                    | 排名則列的投資組合頭可             | 7 |
|----------------------------|----------------------------------------------------------------------------------------------------|-------------------------|---|
| <b>您已看完了所有消息。</b> 明天再回來看看。 | BRIEFING.COM市場更新<br>Strong finish leads to record closes                                                                                                    |                         |   |
|                            | The S&P 500 (+0.7%), Dow Jones Industrial Average<br>(+0.5%), and Russell 2000 (+0.3%) set intraday and closing<br>record highs on Monday, thanks to a strong finish in the<br>last 30 minutes of action. The Nasdaq Composite (+11%)<br>outperformed with a 11% gain.<br>The session started out on a meek note, with the major | <sup>無項</sup> う<br>開始交易 |   |

#### 

添加/編輯小組件

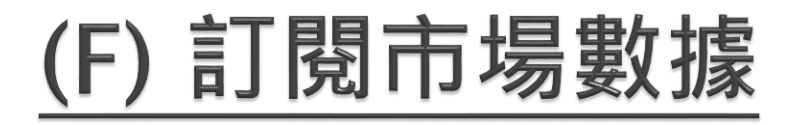

• (3) 選擇設置>使用者設置

2.

3.

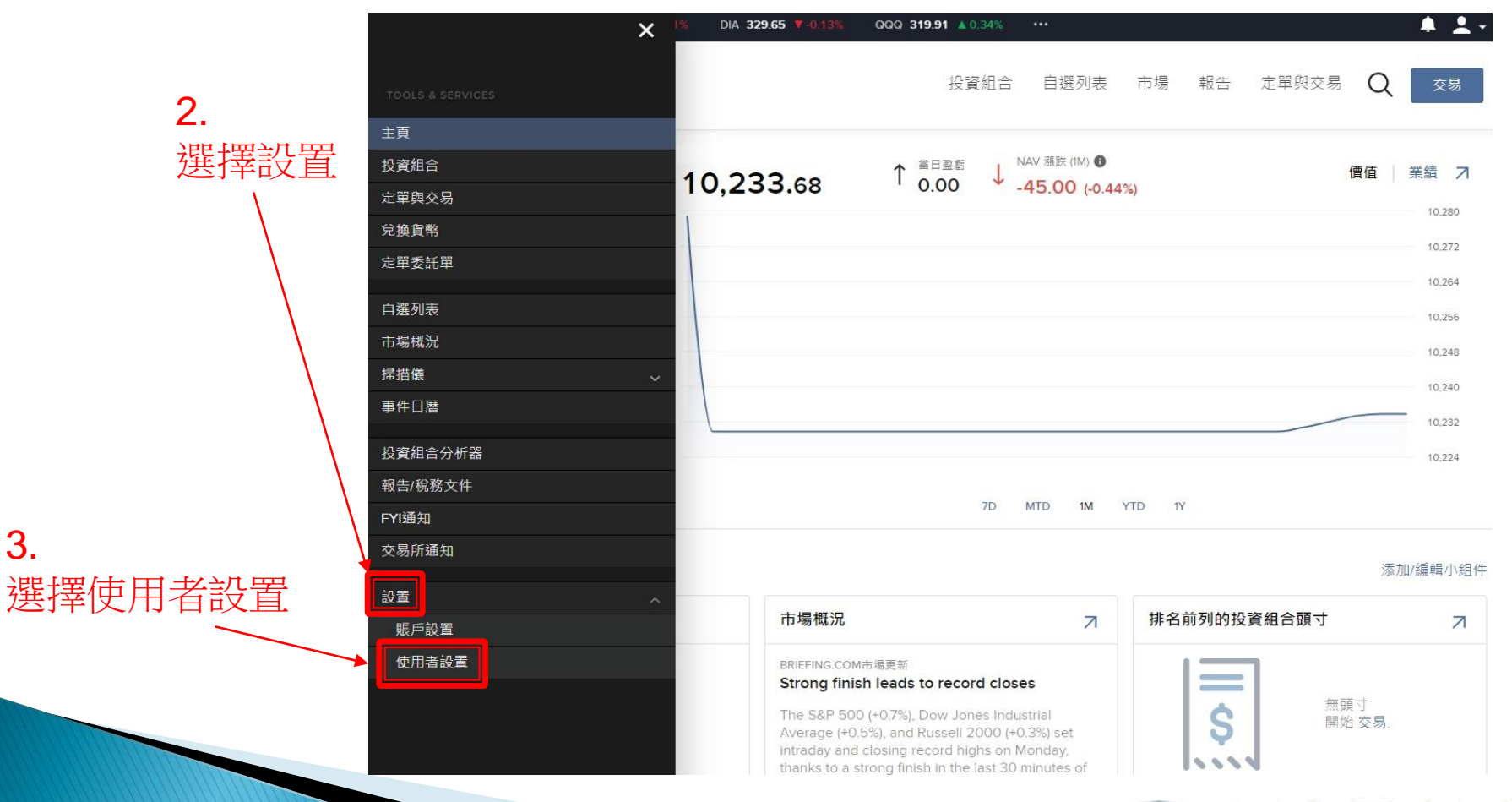

泰君安 或 GUOTAI JUNAN INTERNATIONAL

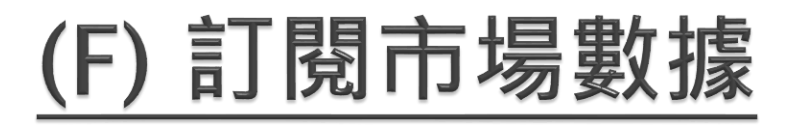

• (4) 選擇市場數據訂閱

| 歡迎 | S&P 500 3968.39 V-0.01%                                                                          | DIA 329.76 V-0.10% | QQQ 319.89 🛦 0.33% · | ••   |    |    |       |   | 🤎 👤 🗸 |
|----|--------------------------------------------------------------------------------------------------|--------------------|----------------------|------|----|----|-------|---|-------|
| =  | 國森君安證券 (香港) 有限公司<br>GUOTAL ANNA VECUNITIES HERIFIC KINGLAWITED<br>中意識的, ARIZOI CE Numier: ARIZOI |                    | 投資組合                 | 自選列表 | 市場 | 報告 | 定單與交易 | Q | 交易    |

使用者設置

80

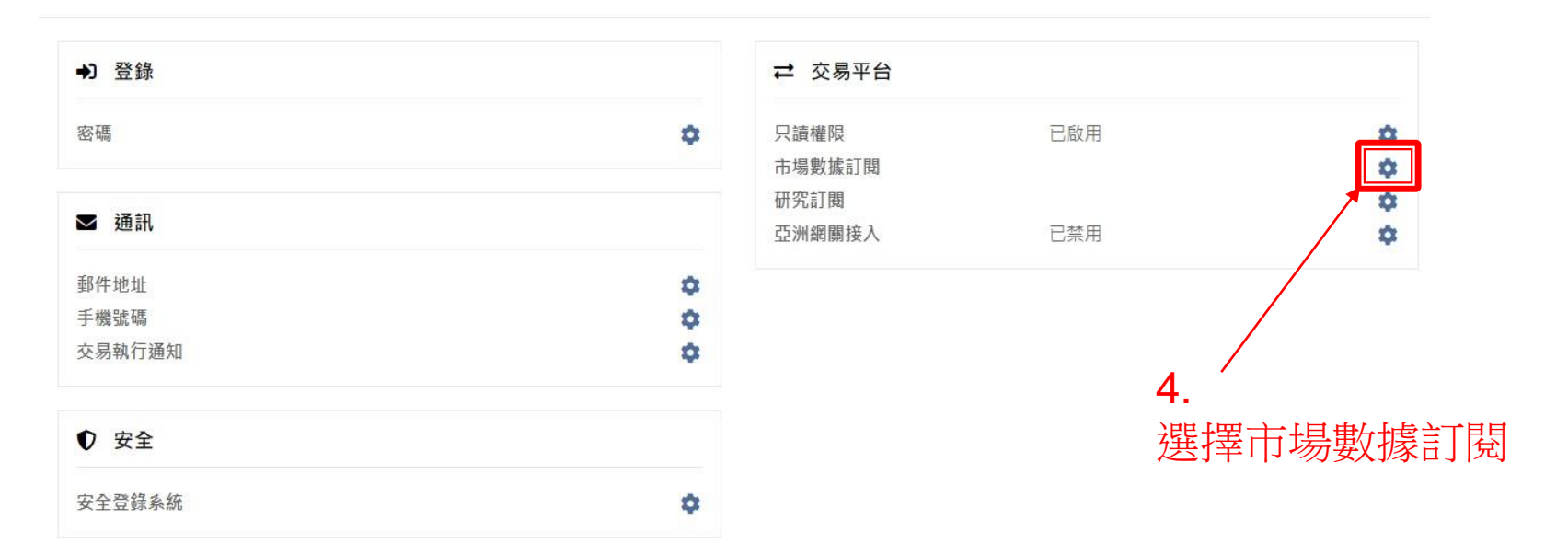

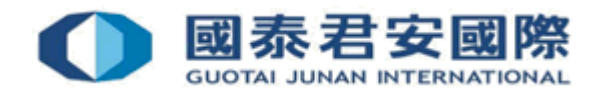

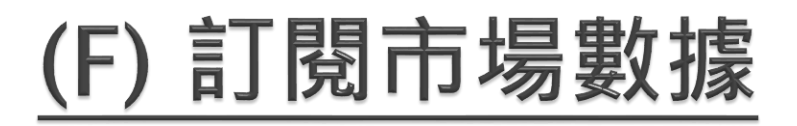

• (5) 在當前GFIS訂閱中選擇配置🌻

| 迎 S&P 500 3                                                                     | 968.39 🔻 -0.01% | DIA 329.76 ¥-0.10% | QQQ 319.89 <b>A</b> 0.33% | ••••   |       |                  |      | 🧶 🛓 - |
|---------------------------------------------------------------------------------|-----------------|--------------------|---------------------------|--------|-------|------------------|------|-------|
| 國際名安證券(香港)有用<br>GUDTA JUNAN SECURTES DEBIG REAG<br>中副時間, API28 CT Nurser: API28 | 公司<br>Califito  |                    | 投資組合                      | 1 自選列表 | 市場 報告 | 定單與交易            | Q    | 交易    |
| 市場數據訂閱                                                                          |                 | <b>5</b> .         | - 1997                    |        |       |                  |      | 8     |
| 使用者設置/市場數據訂開                                                                    |                 |                    | st辛癿且.<br>へ               |        |       |                  |      |       |
| 當前GFIS訂閱                                                                        |                 |                    |                           | ■置◆    | 市場數據訂 | 「戶狀態             |      | \$    |
| <b>全球</b><br>IDEAL FX - 交易者工作站                                                  |                 |                    | 費用                        | 用免除 🚺  | 您     | 當前的市場數據訂)<br>非專業 | 戶狀態為 |       |
| US and EU Bond Quotes - 交員                                                      | 易者工作站           |                    | 费用                        | 用免除 🚺  |       |                  |      |       |
| 總計                                                                              |                 |                    | 數據供應商                     |        | 付款賬戶  |                  |      |       |
| 待GFIS訂閱                                                                         |                 |                    |                           |        | 您管    | 當前的數據訂閱費用        | 針對賬戶 | ŝ     |
|                                                                                 | 目前您沒有           | 「待定的市場數據訂閱。<br>「   |                           |        |       |                  |      |       |
|                                                                                 |                 |                    |                           |        | 古得數據村 | 1昭計數架*           |      |       |

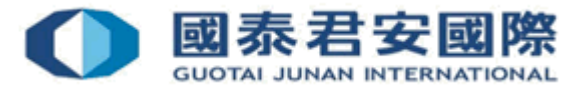

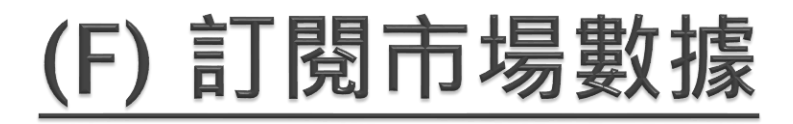

#### • (6) 選擇所需的實時市場數據

| 歡迎 | S&P 500 3968.39 V-0.01%                                                                           | DIA 329.76 V-0.10%                             | QQQ 319.89 <b>4</b> 0.33%          |                     |                      |                     |
|----|---------------------------------------------------------------------------------------------------|------------------------------------------------|------------------------------------|---------------------|----------------------|---------------------|
| ≡  |                                                                                                   |                                                | 投資組合                               | 自選列表                | 市場 報告                | 定單與交易 🤇             |
|    | <b>訂閱自動更新的GFIS實時市場</b><br>從多種自動更新的實時市場數據自<br>整月的費用。                                               | <b>數據</b><br>中選擇。賬戶激活后,您                       | 可訂閱或取消訂閱。以下:                       | 列出的所有費用             | 均以月為單位。              | 訂閱不足一月將收取           |
|    | 交易者工作站                                                                                            |                                                |                                    |                     |                      |                     |
|    | 北美 南美 歐洲 中東                                                                                       | 非洲 亞太 全球 !                                     | 報價擴充包                              |                     |                      |                     |
|    | > 報價組                                                                                             |                                                |                                    |                     |                      | 訂閱: 0               |
|    | > 指數                                                                                              |                                                |                                    |                     |                      | 訂題: 0               |
|    | > 一級 ( NBBO )                                                                                     |                                                |                                    |                     |                      | 訂閱: 0               |
|    | > 二級(深度在冊)                                                                                        |                                                |                                    |                     |                      | 訂閱: 0               |
|    | 固定收益                                                                                              |                                                |                                    |                     |                      | 訂閱: 0               |
|    | > 其它                                                                                              |                                                |                                    |                     |                      | 訂閱: 0               |
|    |                                                                                                   |                                                |                                    |                     |                      |                     |
|    |                                                                                                   |                                                |                                    |                     | 數                    | 」<br>據供應商: M▲ GFIS  |
|    | <ul> <li>所有數據均由全球金融信</li> <li>全球金融信息服務公司(</li> <li>包括但不限於任意外國或</li> <li>www.gfis.info。</li> </ul> | 息服務公司(GmbH)提供<br>GmbH)代表經紀商收取市<br>國內的全國、州、省或地方 | t。<br>5場數據和研究服務的銷售<br>5政府機搆或次級部門就打 | 唐稅。請注意,,<br>是供數據收取的 | 所有訂閱用戶均需<br>増值稅或費用。§ | 魯承擔相關稅費,<br>更多信息請訪問 |

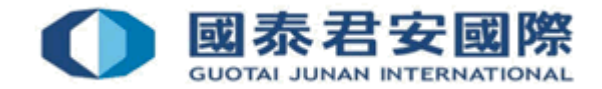

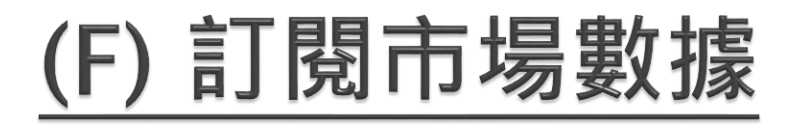

#### • (6) 選擇所需的實時市場數據

| 歡迎 | S&P 500 3968.39 7-0.01%                                                                                                    | DIA 329.76 T-0.10%                            | QQQ 320.00 🔺 0.37%               | •••                     |                  |         | 🙅 👱 🗸 |
|----|----------------------------------------------------------------------------------------------------|-----------------------------------------------|----------------------------------|-------------------------|------------------|---------|-------|
| =  | B 最多交错者(各地)有限公司     Gutha status to care to read a data data to care to read a data data to care to read to a data data to care a data data data data data data data d |                                               | 投資組合                             | 自選列表                    | 市場 報告            | 定單與交易 ( | Q 交易  |
|    | 交易者工作站                                                                                                    |                                               |                                  |                         |                  |         |       |
|    | <b>北美</b> 南美 歐洲 中東                                                                                                    | 非洲 亞太 全球                                      | 報價擴充包                            |                         |                  |         |       |
|    | ── 報價組                                                                                                    |                                               |                                  |                         |                  | 訂開: o   |       |
|    | Cboe One Add-On Bundle<br>來自四家CBOE美國股票交易<br>者必須先訂閱美國證券快照和<br>TWS 978及以上版本。<br>USD 1.00 /月<br>賬戶月佣金達到USD 5.00時將免除                                                       | 9所的實時更新報價。要請<br>如期貨數據組(非專業)<br>每月USD 1.00的費用。 | 訂閱CBOE One擴展數據組<br>。如果產生的佣金大於5.0 | (非專業,一級<br>0美元則免除費      | 2),使用<br>用。要求    |         |       |
|    | US Equity and Options Add-On Stread<br>包括紐交所(CTA/Network /<br>國期權)的實時更新報價。引<br>證券快照數據組(專業)。<br>USD 4.50 /月                                                             | ming Bundle<br>A)、美交所(CTA/Netw<br>医訂閱美國股票與期權擴 | vork B)、納斯達克(UTP<br>展奮時更新數據組(專業  | /Network C)和<br>),使用者必須 | IOPRA(美<br>先訂閱美國 |         |       |
|    | US Futures Value Bundle PLUS<br>包括CBOT(芝加哥期貨交易<br>交易所(NYMEX)深度。要                                                                                                    | 5所)、芝加哥商品交易所<br>訂閱美國期貨數據組PLU                  | 所(CME)、紐約金屬交易<br>JS(非專業,二級),用戶   | 時(COMEX)<br>5必須先訂閱,這    | 和紐約商業<br>美國證券快   |         |       |

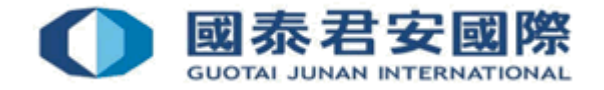

#### (F) 訂閱市場數據

 客戶可按所需自行決定訂閱實時市場數據,以下為部分可訂閱市場數據供 閣下參考

| Description                                            | Details                                                                                                    | Monthly<br>Fee |
|--------------------------------------------------------|----------------------------------------------------------------------------------------------------|----------------|
| NYSE (Network A/CTA) (NP,L1)                           | NonPro Real time market data for NYSE listed stocks. Provides top of book bid/ask/last quotes. Examples - CYS, TEL and LLY.                                                                                                    | 1.5 USD        |
| NASDAQ (Network C/UTP)<br>(NP,L1)                      | NonPro Provides real-time data bid/ask (top of book) quotes for NASDAQ listed securities. Examples - MSFT, CSCO and TSLA.                                                                                                    | 1.5 USD        |
| OPRA (US Options Exchanges)<br>(NP,L1)                 | NonPro Provides option data from AMEX, ARCA, BATS, BOX, BSE, CBOE2, CBOE, ISE NASDAQ AND PHLX.                                                                                                    | 1.5 USD        |
| NYSE AMEX Options (NP,L2)                              | NonPro Depth of market data for options listed on the AMEX exchange. L2 only. Need OPRA (US Options Exchange) for L1.                                                                                                    | 11.5<br>USD    |
| NYSE Arca Options (NP,L2)                              | NonPro Provides depth of book data for Arca options. L2 only. Need OPRA (US Options Exchange) for L1.                                                                                                    | 11.5<br>USD    |
| US Equity and Options Add-<br>On Streaming Bundle (NP) | NonPro Includes streaming realtime quotes for NYSE (CTA/Network A), AMEX (CTA/Network B), NASDAQ (UTP/Network C), and OPRA (US Options). In order to subscribe to US Equity and Options Add-On Streaming Bundle (NP), the user must already be subscribed to US Securities Snapshot and Futures Value Bundle (NP). | 4.5 USD        |

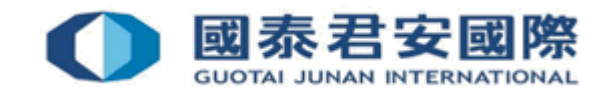

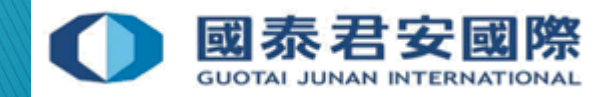

• (1) 登入國泰君安國際網上交易平台

https://trade.gtjai.com/oapp/page/common/login.html

• (2) 選擇客戶服務>提款指示

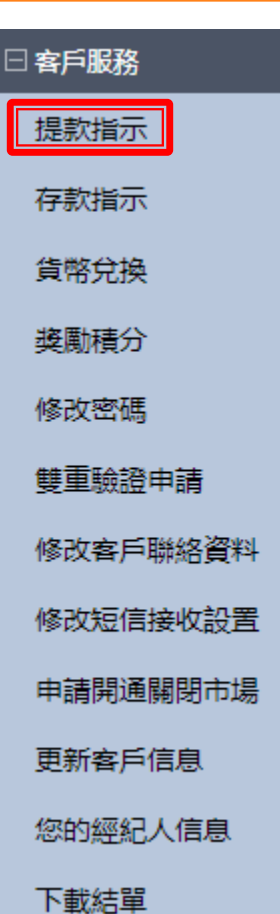

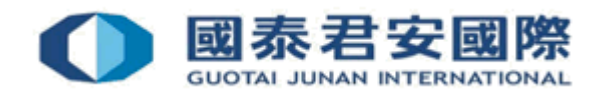

• (3) 選擇內部轉賬(轉期貨,外匯,港股期權或美股期權)

提款指示

○提款指示(港幣)

○提款指示(非港幣)

● 内部轉賬(轉期貨,外匯,港股期權或美股期權)

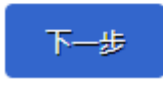

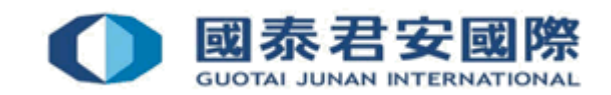

• (4) 選擇 "證券轉美股期權" 及輸入相關轉賬信息, 然後遞交

| 内部轉賬    | 内部轉賬申請記錄查詢 |   |
|---------|------------|---|
| 請選擇轉賬方向 |            |   |
| 證券轉美股期權 |            | ~ |
| 轉賬幣種    |            |   |
| 美元      |            | ~ |
| 轉賬金額    |            |   |
|         |            |   |
| 客戶備註    |            |   |
|         |            |   |
|         |            |   |
|         |            | / |
| 下一步     |            |   |

#### 溫馨提示

- 如沒有相應的期貨,外匯,港股期權或美股期權賬戶,申請將會被拒絕。
- 内部轉賬申請截止時間為每個工作日的下午16:00正;任何下午16:00后收到的申請,將會於次個工作日處理。

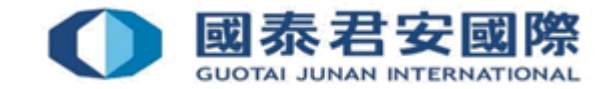

如有查詢,請致電聯絡本公司: 客戶服務部電話:40080 95521 / (852)2509 7524 港股交易熱線:(852) 2250 0898 / (852) 2250 0899 24小時交易熱線:(852) 2509 7526

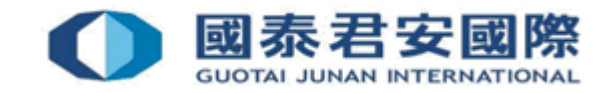